# 益子町 施設予約マニュアル

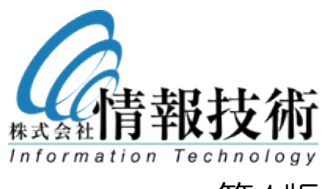

第1版

# 空き状況の確認方法

#### 各施設の空き状況は、どなたでもご確認いただくことが可能です。

1. 施設予約のページにアクセスし、空き状況を確認したい施設をクリックします。

| <ul> <li>施設名で探す</li> </ul>                                   |                                                                                                    |  |  |  |  |  |
|--------------------------------------------------------------|----------------------------------------------------------------------------------------------------|--|--|--|--|--|
| 施設を選択してください。<br>※以下の施設のうち、各公式ホームページに<br>※現時点で、公式ホームページへのご案内の | 施設を選択してください。<br>※以下の施設のうち、各公式ホームページにて予約受付や空き状況の確認がご利用いただける場合は、そちらへご案内いたします。<br>※現時点で、公式ホームページへのご案内のみの施設もございますので、予約の際は直接お問い合わせ下さい。 |  |  |  |  |  |
| 益子町中央公民館 益子町農村環境改善センター 益子町総合営農指導拠点施設<br>(あぐり館)               |                                                                                                    |  |  |  |  |  |

- 2. 表から予約したい施設の日付を探します。
  - ◎:全ての時間で予約することが可能です
  - △:一部の時間が予約されています。それ以外の時間で予約することが可能です
  - ×:全ての時間が予約されています。予約することができません
  - ー:予約枠がありません。予約することができません
  - 休:施設が休みの日です

# " 益子町中央公民館

| 1     |         |          |         |        | ◎:全て空き | ▲:一部空き | き ×:空きな | し 休:休館日 |
|-------|---------|----------|---------|--------|--------|--------|---------|---------|
| ◀ 前の月 | ◀ 前の週   |          | 令和5     | 年1月16日 | (月)    | Ú      | 次の週 ▶   | 次の月 ▶   |
|       | 16日 (月) | 17日(火)   | 18日 (水) | 19日(木) | 20日(金) | 21日(土) | 22日(日)  | 2       |
| 資料展示室 | -       | <u>×</u> | O       | Δ      | Ø      | Ø      | Ø       | 月間      |

# ①「前の月」「前の週」「次の週」「次の月」ボタン

ボタンをクリックすることで、カレンダーの日付が移動します

#### ②「月間」ボタン

ボタンをクリックすることで、施設の予約状況を月間カレンダーで表示します

2

ログイン前のメニュー

ログインしていない場合は施設を予約することができません ログインするためには、利用者登録が必要となります。

|                     | 文字サイズ 標準 払大 配色 青<br>Google検索 サイト内検索                            | t 黒 標準 翻訳 Language ▼ 災害                         | 情報 A 新型コロナウイルス 感染症情報                 |  |  |  |  |
|---------------------|----------------------------------------------------------------|-------------------------------------------------|--------------------------------------|--|--|--|--|
| 益子町<br>MASHIKO TOWN | ٩                                                              |                                                 | 検索                                   |  |  |  |  |
| <бl                 | ホーム <u>公共施設のご案内</u> > 施設予約                                     |                                                 |                                      |  |  |  |  |
| 子育て<br>教育<br>文化     | 施設予約                                                           |                                                 |                                      |  |  |  |  |
| 移住・定住               |                                                                |                                                 | 用者登録  □ <u>利用規則</u> □ <u>Q&amp;A</u> |  |  |  |  |
| 町政 🚺                | * 施設名で探す                                                       | * 施設名で探す                                        |                                      |  |  |  |  |
| 観光                  | 施設を選択してください。<br>※以下の施設のうち、各公式ホームページに「<br>※現時点で、公式ホームページへのご案内の。 | て予約受付や空き状況の確認がご利用いただけ<br>みの施設もございますので、予約の際は直接お! | る場合は、そちらへご案内いたします。<br>問い合わせ下さい。      |  |  |  |  |
| ビジネス 💼              | 益子町中央公民館                                                       | 益子町中央公民館 益子町農村環境改善センター 益子町総合営農指導拠点が<br>(あぐり館)   |                                      |  |  |  |  |
| f 🗾 🖸 🗖             | 益子町民会館                                                         | 益子町総合体育館                                        | 益子町体育施設                              |  |  |  |  |
|                     | 益子町北公園                                                         | 益子町北運動場                                         | 益子町南運動公園                             |  |  |  |  |

ログイン後のメニュー

施設予約

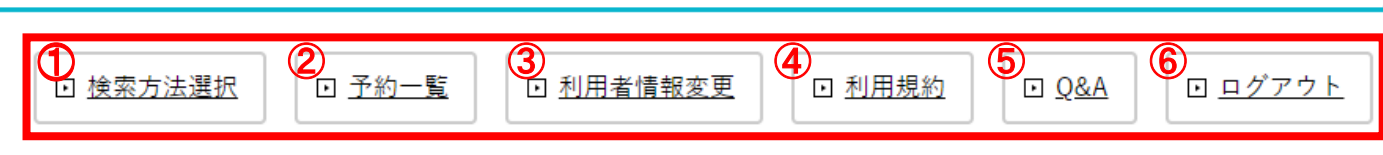

## ① 検索方法選択

公共施設を利用するための予約や空き状況の確認が できます

オンライン予約をするには、事前に利用者登録が必要 です

#### 2 予約一覧

予約状況の確認をすることができます

#### ③ 利用者情報変更

登録されている利用者情報の確認と変更を行うことが できます

- ④ 利用規約
  - 施設予約に関しての利用規約を確認することができま す
- ⑤ Q&A よくある質問のページを開きます
- ⑥ ログアウト

施設予約システムからログアウトします

※「利用者情報変更」と「ログアウト」はログインしている時 のみ表示されます

# 利用者登録

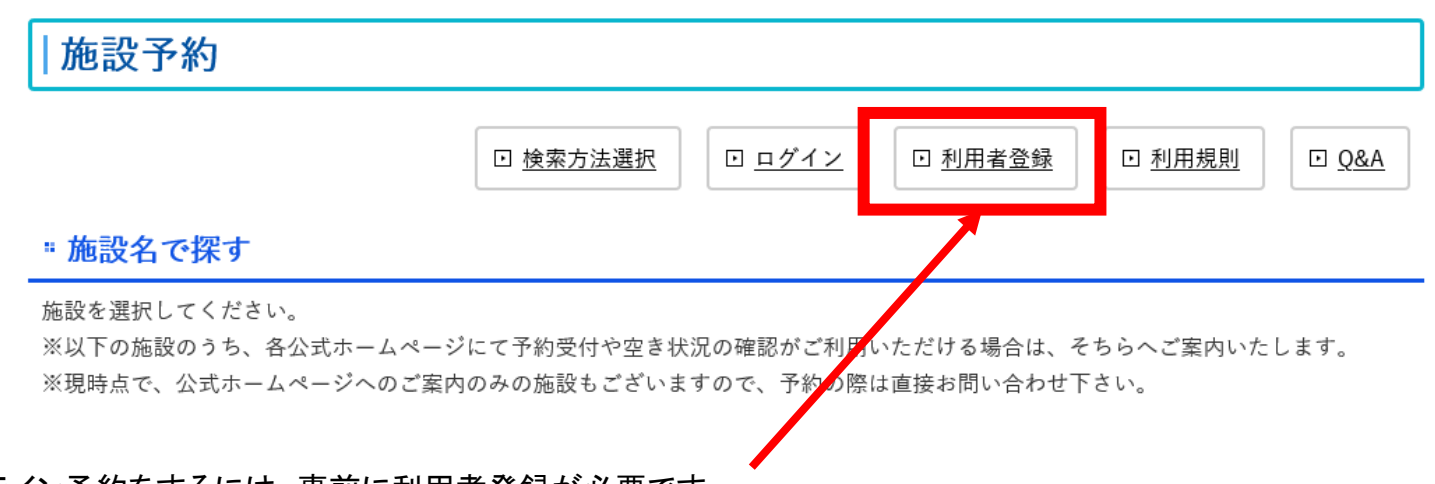

オンライン予約をするには、事前に利用者登録が必要です。 施設予約のページにアクセスした後、メニューから「利用者登録」をクリックします。

#### "利用者登録

施設予約をご利用いただくには利用者登録が必要です。

利用者登録は、以下の申請書を印刷していただき、必要事項をご記入の上、下記の受付施設にご提出ください。 ご提出後、審査ののち、ログインに必要なユーザーID及びパスワードをお知らせいたします。

申請書

■ <u>益子町公共施設予約システム利用者登録申請書</u> [PDF形式 158キロバイト]

「利用者登録」をクリックすると、「登録申請書」様式がダウンロードできます。 登録申請書を記入の上受付施設までご提出ください。

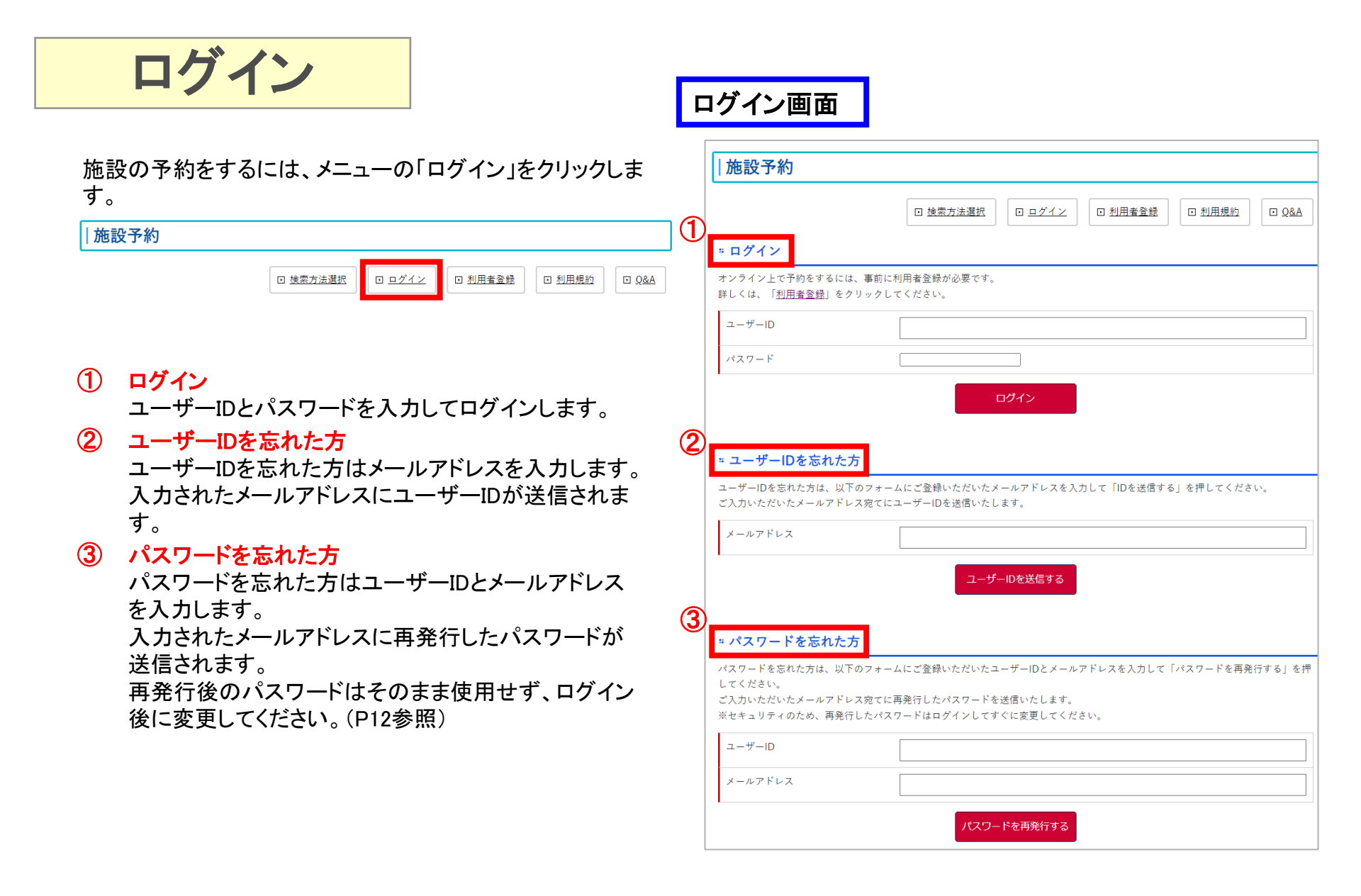

ログイン・予約

ログイン完了後の画面です。

施設が一覧で表示されます。予約したい施設を探してクリックすると、予約画面に移動します。

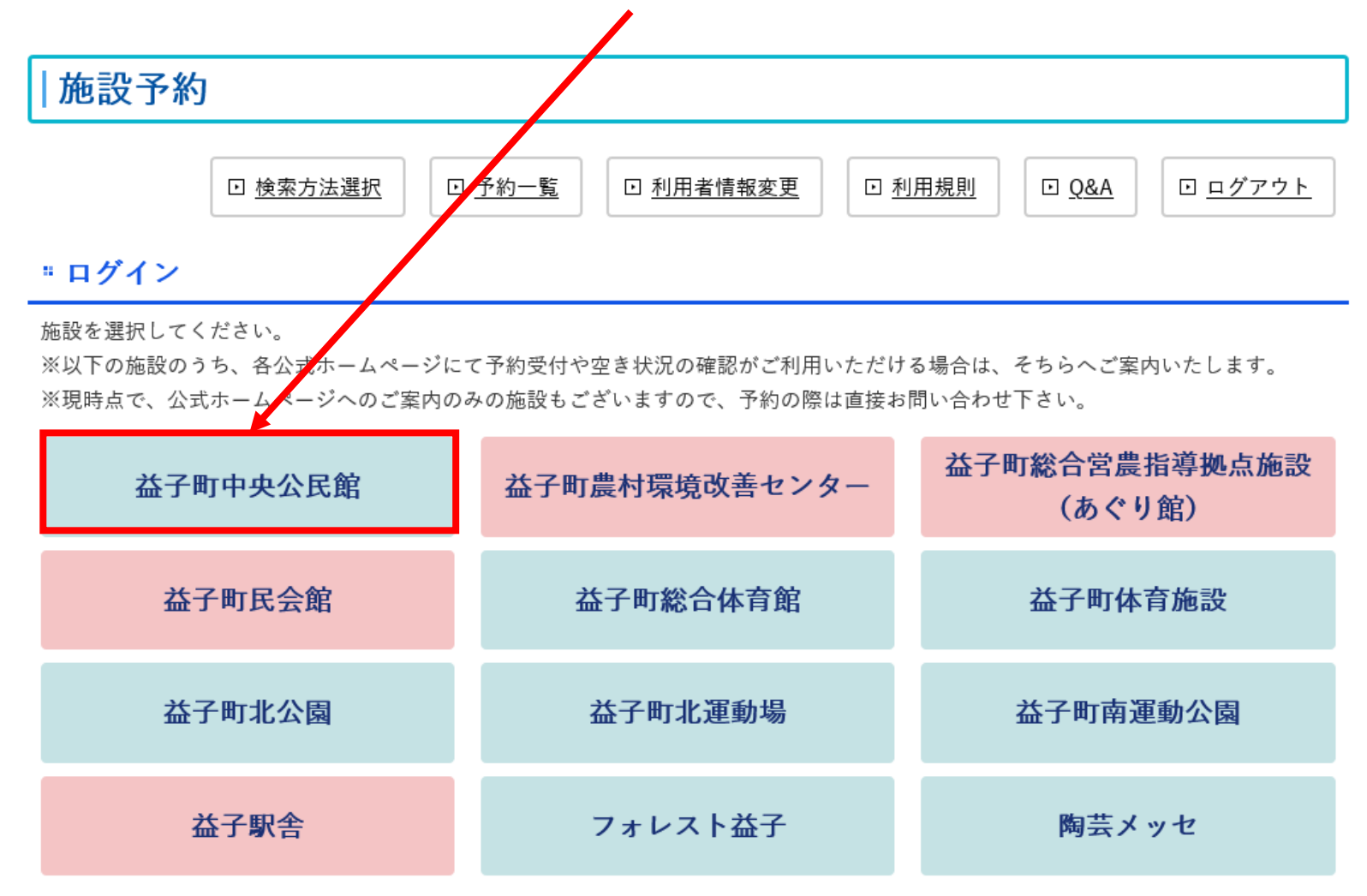

予約

- 表から予約したい施設の日付を探し、記号の部分をクリックします。クリックすると予約画面に移動します。
- ◎:全ての時間で予約することが可能です
- △:一部の時間が予約されています。それ以外の時間で予約することが可能です
- ×:予約することができません
- 休:施設が休みの日です

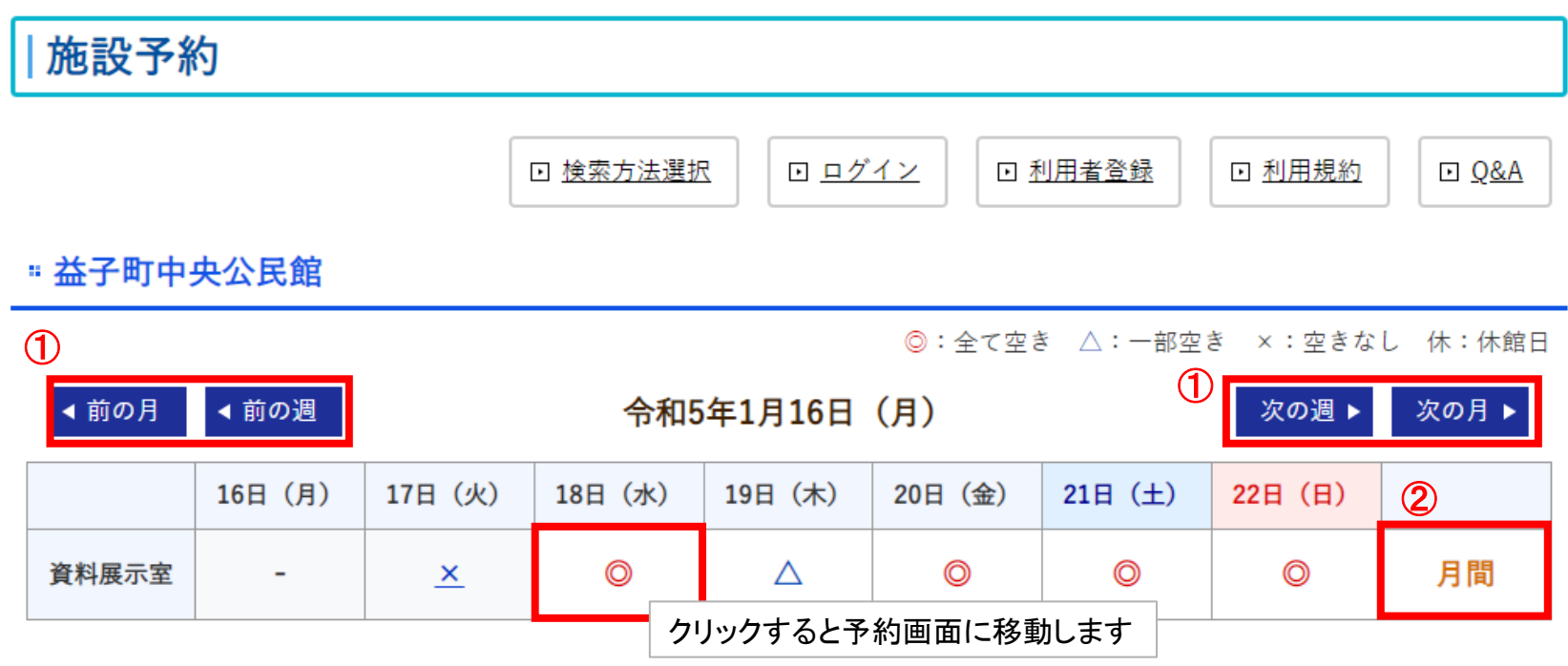

#### ①「前の月」「前の週」「次の週」「次の月」ボタン

ボタンをクリックすることで、カレンダーの日付が移動します

#### ②「月間」ボタン

ボタンをクリックすることで、施設の予約状況を月間カレンダーで表示します

施設予約

Han we

予約のための情報を入力します。 「予約時間」、「使用人数」、「使用目的」、「入場料有・営利目的」は必須項目です。 入力したら「入力内容を確認する」ボタンをクリックします。 確認画面で問題が無ければ「上記内容で登録するをクリックします。

| 188X J. #J |                                 |               |                                          |
|------------|---------------------------------|---------------|------------------------------------------|
| 利用者        | 情報技術 水野                         | 備品            | ※使用する備品のみにチェックを入れ、個数を入力して下さい。            |
| 田体名        |                                 |               | なお、他の予約状況から、貸出個数を調整させて頂く場合があります。詳しくは施設へ: |
|            |                                 |               | 問い合わせください。                               |
| も設・設備      | 資料展示室                           |               | □ 備品1   個数: 0 ▼                          |
| 「約日        | 2023-01-20 (金)                  |               | □備品2 個数: 0 -                             |
| ·約時間 ※必須   | ※予約したい時間のみにチェックを入れて下さい。         |               |                                          |
|            | □ 一括チェック                        | 使用人数 ※必須      | 0                                        |
|            | □ 9:00~9:30                     |               |                                          |
|            | 9:30~10:00                      |               | 名 ※半角数字のみ                                |
|            | □ 10:00~10:30                   |               |                                          |
|            | 10:30~11:00                     | 使用目的 ※必須      |                                          |
|            | □ 11:00~11:30                   |               |                                          |
|            | 11:30~12:00                     |               |                                          |
|            | □ 12:00~12:30                   | 人場科有・宮村日的 ※必須 | ● 通常 ○ 人場科有 ○ 宮利日的                       |
|            |                                 |               |                                          |
|            | □ 13:00~13:30<br>□ 12:20- 14:00 |               | 【注釈】                                     |
|            |                                 |               |                                          |
|            | 14:00 - 14:30                   |               |                                          |
|            | 14:30 - 15:30                   |               | A                                        |
|            | 15:30~16:00                     |               |                                          |
|            | □ 16:00~16:30                   |               |                                          |
|            | □ 16:30~17:00                   |               | 入力内容を確認する                                |
|            | □ 17:00~17:30                   |               |                                          |
|            | □ 17:30~18:00                   |               |                                          |
|            | □ 18:00~18:30                   |               |                                          |
|            | □ 18:30~19:00                   |               |                                          |
|            | □ 19:00~19:30                   |               |                                          |
|            | □ 19:30~20:00                   |               |                                          |
|            | □ 20:00~20:30                   |               |                                          |
|            | □ 20:30~21:00                   |               |                                          |
|            | □ 21:00~21:30                   |               |                                          |
|            | □ 21:30~22:00                   |               |                                          |

施設予約

仮予約が完了します。 事務局で確認後、本予約に変更されます。 本予約になった場合、登録したメールアドレス宛に予約完了メールが送信されます。 登録内容は①「予約一覧」から確認できます。

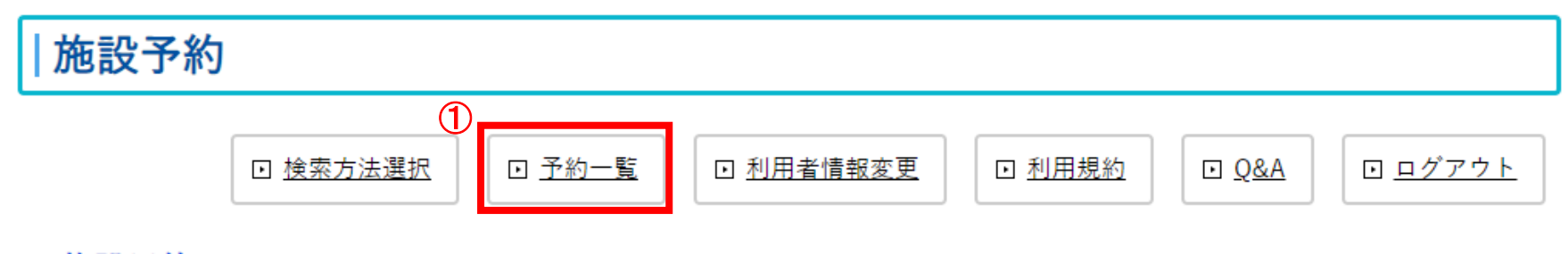

# <u>"</u>施設予約

仮予約が完了しました。

本予約が完了次第、ご入力いただいたメールアドレスに本予約完了メールを送信します。 今しばらくお待ちください。

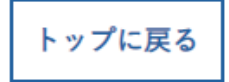

10

# |施設予約

|  | ▣ 検索方法選択 |  | <ul> <li>予約一覧</li> </ul> |  | ☑ <u>利用者情報変更</u> |  | ▶ <u>利用規約</u> |  | ⊡ <u>Q&amp;A</u> |  | □ <u>ログアウト</u> |  |
|--|----------|--|--------------------------|--|------------------|--|---------------|--|------------------|--|----------------|--|
|--|----------|--|--------------------------|--|------------------|--|---------------|--|------------------|--|----------------|--|

# \* 予約一覧

| _ |               |       |                            |    |      | 2    | 3            |
|---|---------------|-------|----------------------------|----|------|------|--------------|
| D | 予約日           | 設備    | 枠                          | 備品 | 料金   | 予約状況 | キャンセル        |
|   | 2023-01-20(金) | 資料展示室 | 20:00~20:30<br>20:30~21:00 |    | 600円 | 本予約  |              |
|   | 2023-01-20(金) | 資料展示室 | 11:00~11:30<br>11:30~12:00 |    | 600円 | 仮予約  | <u>キャンセル</u> |

## ① 予約内容

予約内容の確認ができます。 予約日、設備、予約枠、備品、料金が表示されます。

## ② 予約状況

予約状況の確認をすることができます 本予約は事務局での確認が終了し、予約が完了した状態です。 仮予約は予約直後の状態で、事務局の確認中の状態です。

#### ③ キャンセル

予約状況が仮予約の場合、予約をキャンセルすることができます。 本予約についても、各施設の条件によってはキャンセルが可能な場合もあります。

# - 益子町施設予約 -

# 利用者情報変更

## 利用者情報を変更するには、メニューの「利用者情報変更」をクリックします。

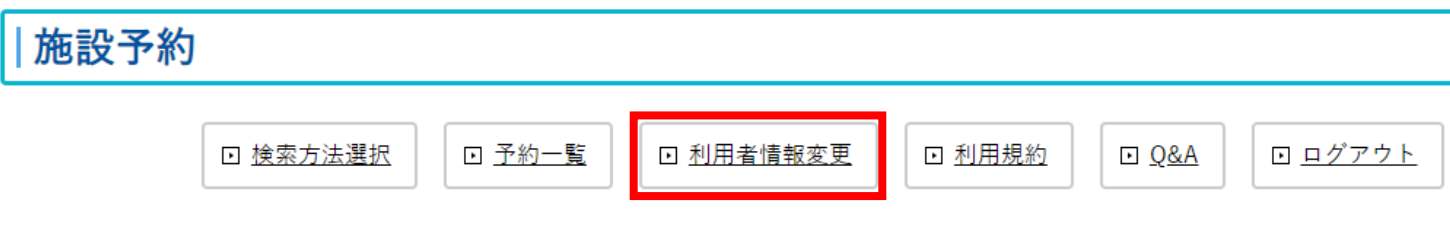

#### # 検索方法選択

公共施設を利用するための予約や空き状況の確認ができます。 オンライン予約をするには、事前に利用者登録が必要です。

### 利用者情報変更ではパスワードの変更を行うことができます。 現在ご利用中のパスワードと新しいパスワードを入力することで、パスワードを変更することができます。

#### \* 利用者情報変更

以下のフォームにご入力いただき、「パスワードを変更する」を押してください。

| 現在のパスワード      |                      |
|---------------|----------------------|
| 新しいパスワード      | ※半角英数字、4桁以上を推奨いたします。 |
| 新しいパスワード(確認用) | ※確認用                 |
|               |                      |